# Butlletí Setmanal CALCUL DE PVP

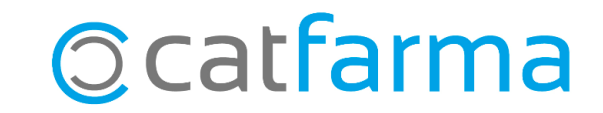

#### Com sabem, **Nixfarma** ens permet crear <u>fórmules de càlcul de PVP</u>.

En aquest butlletí explicarem com funciona el càlcul automàtic de PVPs de parafarmàcia. Veurem que és possible realitzar el càlcul automàtic des de la recepció o des de la fitxa de l'article.

Tot seguit veurem un exemple:

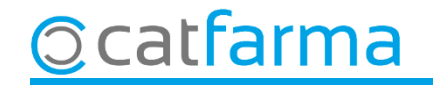

Perquè al finalitzar la recepció, **Nixfarma** ens mostri el càlcul de PVP automàticament, cal que primer s'hagi assignat una fórmula ja creada al proveïdor. Accedim a **Compres → Proveïdors → Mestre Proveïdors**:

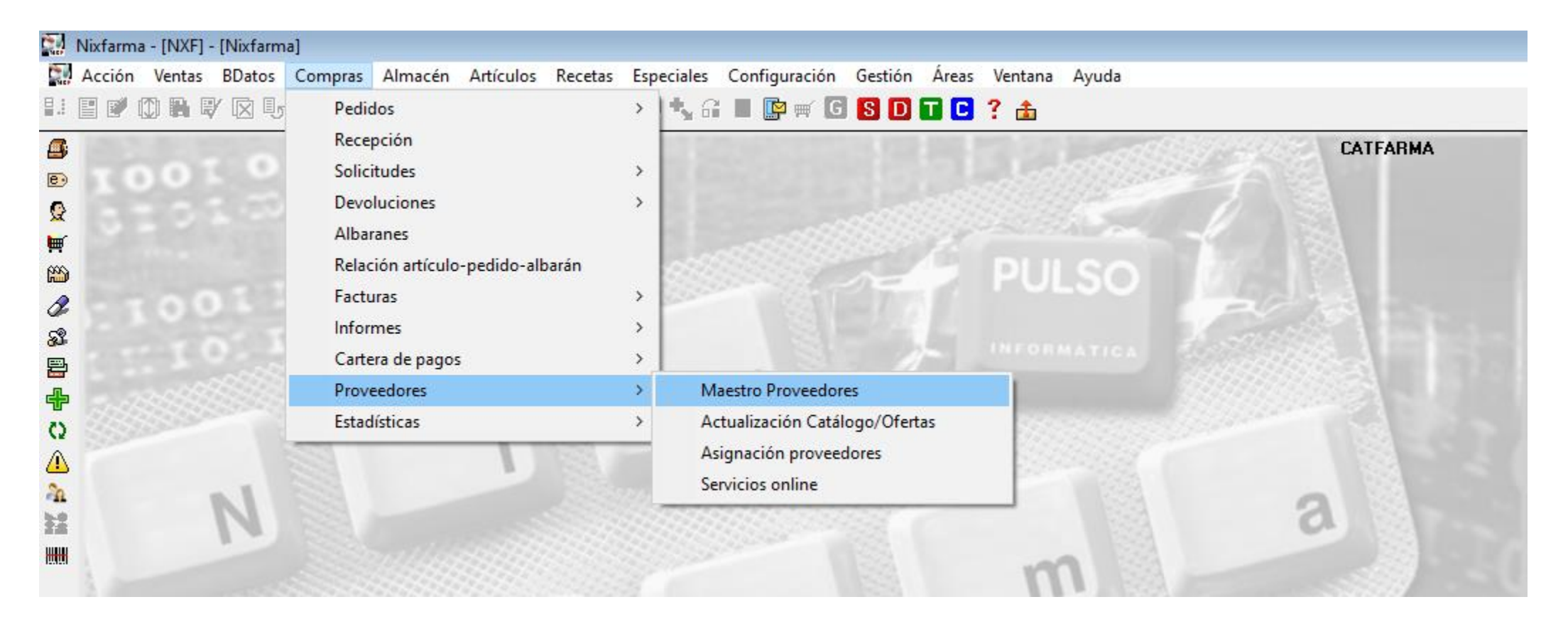

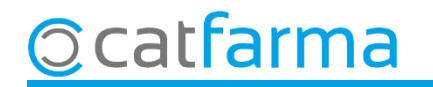

Un cop a la pantalla de **Proveïdors**, accedim a la pestanya **Preus** on assignarem una fórmula ja creada al proveïdor seleccionat.

| Proveedores                                                                                                    | CATFARMA<br>22/10/2021                                                                                                    |
|----------------------------------------------------------------------------------------------------|----------------------------------------------------------------------------------------------------|
| Código*       11         Nombre       HEFAME         General       Comunic.       Condic.       Precio       Dfertas       Relativ.       Catálogo       Deleg.       Estad.         Cálculo de PVP       7       FORMULA HEFAME       Precio       Catálogo       Deleg.       Estad.         Cálculo de PVP       7       FORMULA HEFAME       Precio compra pedidos/solicitudes       Precio de compra en recepción       Por línea       Anticar PVI como P Compra         Recepción       Por línea       Anticar PVI como P Compra       Aquí indiquem quina de les fórmules ja creades, assignem a aquest proveïdor. | Los albaranes del proveedor incluyen el IVA<br>Captura albarán electrónico desde recepción<br>Automática Parada en ventana conexión P<br>Conciliar unidades servidas<br>Datos a trasladar del albarán al pedido<br>Unidades servidas Unidades bonificadas<br>Datos a actualizar<br>PVP I Tipo artículo Todo<br>P compra I Tipo artículo Todo |
| Condiciones de compra<br>El precio de compra del proveedor incluye el IVA<br>Forma de aplicar el rappel<br>Marcar líneas de pedido con importe PVP superior a:<br>Captura factura electrónica<br>Generar automáticamente en BD Nixfarma<br>Longitud                                                                                                    | Precio a utilizar  P.Neto  Fecha caducidad  Detalle Fecha caducidad y lote Actualizar precio costo del albarán en el pedido Precio desde importe línea  Tipo descarga albarán pdf Servicio online Pasivo Modo Ascii                                                                                                    |
| Asignar prot. emisión Documentos Asignar prot. disco Faltas automáticas                                                                                                    |                                                                                                    |

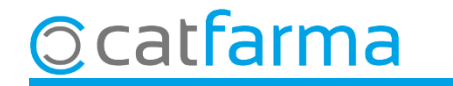

Com veiem a l'exemple, si al finalitzar la recepció tenim productes de parafarmàcia, es mostrarà automàticament el càlcul de PVP de la fórmula assignada. Si no, caldrà seleccionar la fórmula manualment.

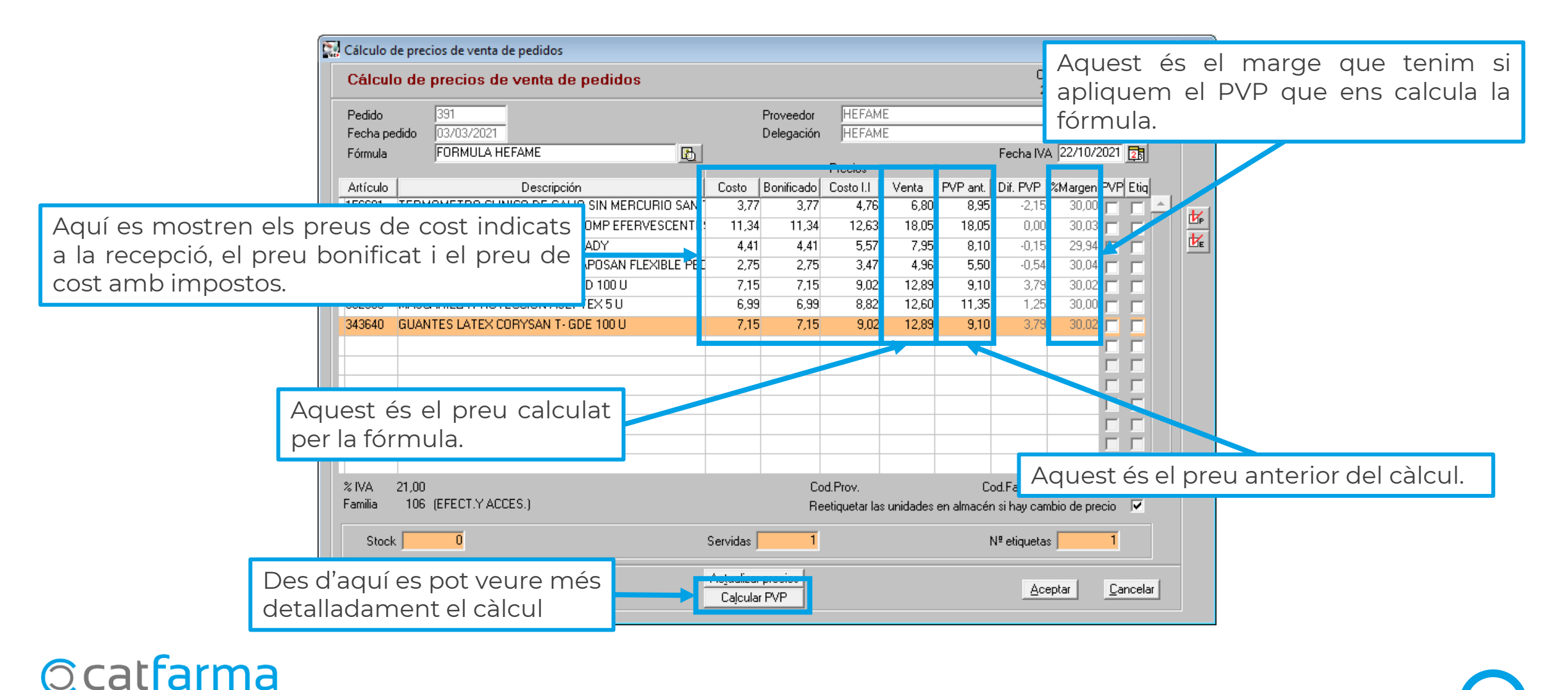

A la finestra de **Càlcul de preus de venda**, es mostra més detalladament quin és el procés realitzat per obtenir el PVP.

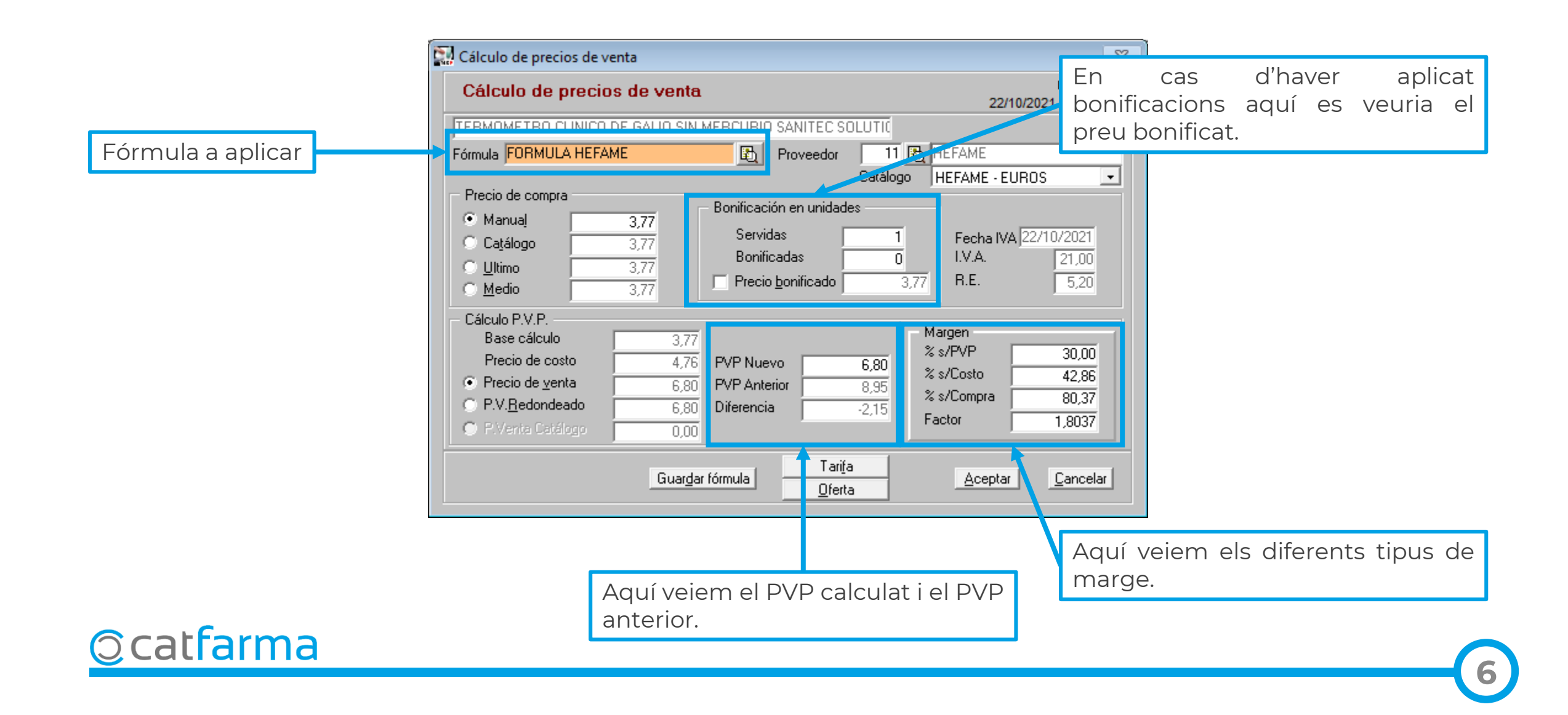

També és possible accedir a la pantalla de càlcul de PVP des de la fitxa de l'article.

| Fichas de artículos                                                                                                    | CATFARMA<br>Modificando 22/10/2021                                                                                                    |
|----------------------------------------------------------------------------------------------------|----------------------------------------------------------------------------------------------------|
| Operador*         NXF            Artículo*         159324         Almacén         FAR           Descripción*         REDOXON VITAMINA C 1000 MG COMP EFERVER                                                                                                    | Venta seguro NO Almacén 1 Farmacia 1<br>R 1ACIA V.P. 18,05 Lineal                                                                                                    |
| General Mytos. Estadíst Otertas                                                                                                    | Precios <b>Cambios P/P Taižas Relativos</b> Notas Lineal                                                                                                    |
| Laboratorio 43 🕒 BAYER HISPANIA<br>GT Nivel 4 V2C01 🔂<br>GT VMPP                                                                                                    | Precio Lab.     Código nuevo       F. caducidad     Image: Constraint of the second second s |
| PVP     18,05     PVF       Stock     I     UPS     Image: Constraint of the state of the state of the | Cód. barras       8470001593245       Excl. SNS       Ubicacion         Precios Compra       Precios Compra       Precios Venta         It s compra       F. Últ. Compra       22/10/2021       F. Últ. Venta       25/06/2020       Ps         It s compra       It       Auxiliar       P.V.P.       18.05       P.V.P.       18.05         It s compra       It       Ultimo       12.63       Ultimo       18.05       Medio       17.71         It ic ic demorado       Medio ponderado       12.63       Medio       17.71       It                                                                                                    |
| Familia*       103       DIETETICA         Subfamilia       Image: Categoría       Image: Categoría         I.V.A.       IVA REDUCIDO         % I.V.A.       10,00       I.V.A. artículo                                                                                                    | Reaprovisionamiento       ▼         Días cobertura       ABC B ▼ Días         Rotación %       Últ. Recuento 06/12/2019 En recuento         Provedor habitual       €         Delegación habitual       €         Prov Ult Compra       11 HEFAME         Deleg Ult Compra       0 HEFAME                                                                                                    |
| Agrupación homogénea                                                                                                    | PMen PMB PVP Ref.                                                                                                    |
| Cajcu                                                                                                    | ular PVP Origen Modelos/promociones Aceptar Cancelar                                                                                                    |

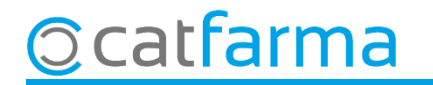

## Bon Treball Sempre al teu servei

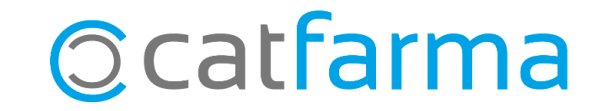